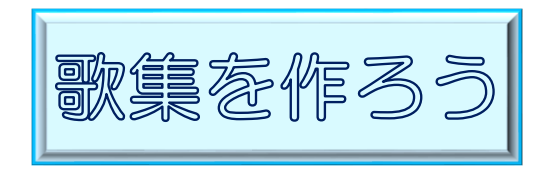

R5.2.16 IT ふたば会水島講座

横書きのページと縦書きのページを混在させて歌集をつくります。 この手順書は word 2021 で作成しています

- 手順 1. 用紙設定
  - 2. 表紙作成
  - 3. 目次作成
  - 4. 用紙再設定(段組み)
  - 5. 歌詞原稿作成(別のシート)
  - 6. 歌詞入力(コピー/貼り付け)
  - 7. 歌詞編集
  - 8.ページ番号作成
  - 9. 名前を付けて保存
- 1. 用紙の設定を行います……[レイアウト]タブを使います

(1)[レイアウト]タブ①をクリック→

(2)[ページ設定]グループ②の[ダイアログボックス起動ボ
 タン] 
 ③をクリック→([ページ設定]ダイア

ログボックスがでます)

(3)[文字数と行数]④をクリック→[文字方向]の

「横書き」⑤を選択します

- (4)[余白]⑥をクリック→[余白]⑦の[上](15 mm)・
  [下](10 mm)・[左]・[右](20 mm)にします→
  [印刷の向き][縦]を⑧選択→[OK]⑨をクリック
  します
- (5)「1ページ」の最初から[Enter]を連打して2ページの2行目まで[段落記号]を入れておきます。

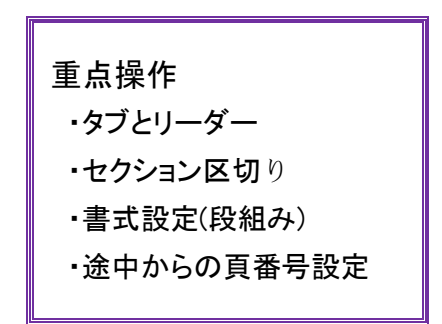

|                | テᠮᡝ᠋᠘᠘     | ウト       |
|----------------|------------|----------|
|                | 岩区切り~      | 12       |
|                | 2- 行番号 v   | →=<br>=∠ |
|                | ページ設定 2 「3 | 3        |
| ページ設定          |            |          |
| 文字数と行          | 一致 余白 用    | 紙        |
| 文字方向           | (4)        |          |
| 方向:            | ● 横書き(Z) 5 | )        |
|                | ○ 縦書き(⊻)   |          |
| 段数( <u>C</u> ) | ): 1       |          |

| ページ設定             |                      |        |                |                 | ?          | ×      |
|-------------------|----------------------|--------|----------------|-----------------|------------|--------|
| 文字数と行数            | 余白                   | 用紙     | その他            |                 |            |        |
| 余白了               | U                    | )      |                |                 |            |        |
| 上( <u>工</u> ):    | 15 mm                | -      | 下( <u>B</u> ): |                 | 10 mm      | -      |
| 左( <u>L</u> ):    | 20 mm                | ▲<br>▼ | 右( <u>R</u> ): |                 | 20 mm      | -      |
| とじしろ( <u>G</u> ): | 0 mm                 | •      | とじしろの          | 位置( <u>U</u> ): | 左          | $\sim$ |
| 印刷の向き             |                      |        |                |                 |            |        |
| ¥ <u>ŭ(P)</u>     | 了<br>3)横( <u>S</u> ) |        |                |                 |            |        |
| 既定に設定(D           | )                    |        | 9              | OK              | <b></b> ‡7 | ンセル    |

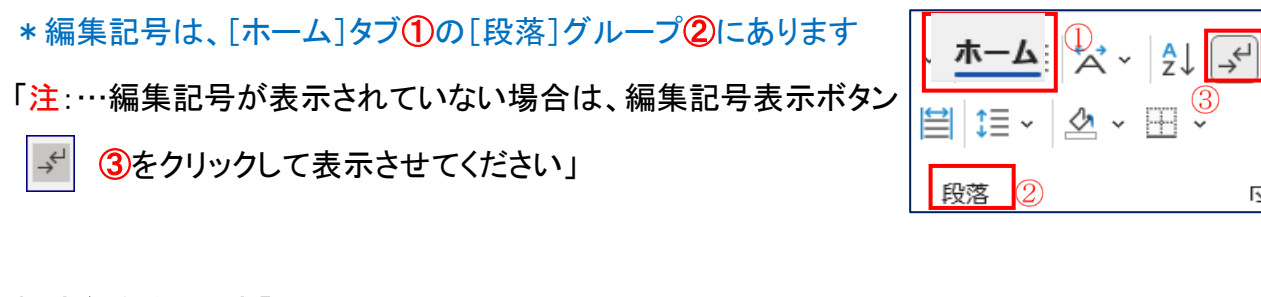

挿入

 $\blacksquare$ 

表

表

テキスト

Α

А

А

記号と

**4** ~ 1

Α

А

A

n

描

ホーム

空白のページ

ページ区切り

(2)

ページ

表紙 ∽

2. 表紙を作ります「1 頁目」……[挿入]タブを 使います

(1)ワードアートを使います

- i.1 頁の8行目にカーソルを持っていきます
- ii. [挿入]タブ(1)をクリック→
- iii. [テキスト]グループ2の[ワードアート]3をクリック→
- iv. 好みの形(ここでは、塗りつぶし・.白・輪郭・オレンジ)

4を選択します

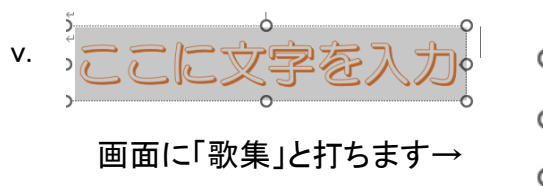

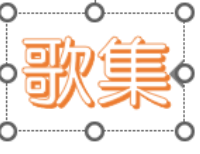

(2)「歌集文字」を編集します…[図形の書式]タブ(1)を使います)

- [ワードアートのスタイル]グループ2の「文字の効果」③をクリック→ i.
- [「abc 変形(I)」④をクリック→[abcde(停止)]5を選択します→ ii.
- iii. [文字の塗りつぶし]6をクリック→ 「塗りつぶしの色」がでます→「薄い青」 ⑦を選択します

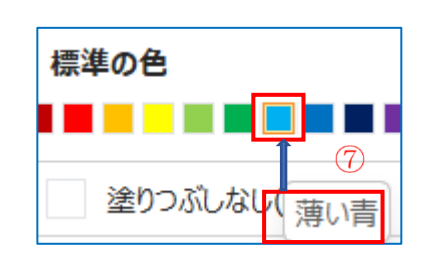

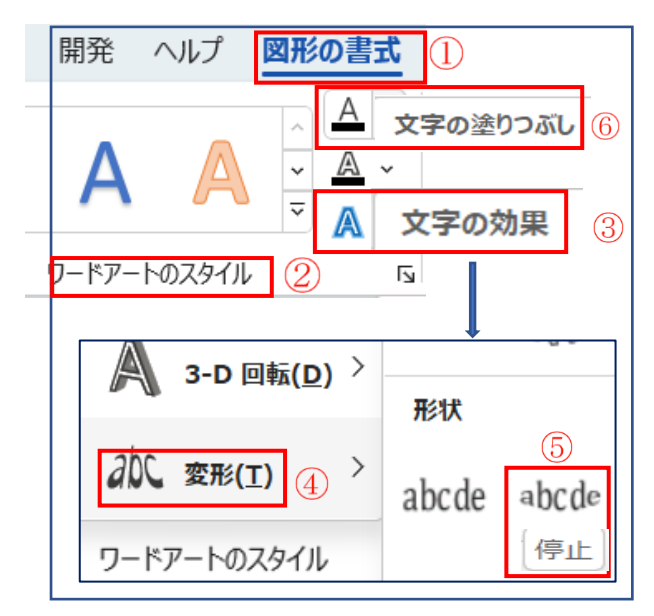

N

Ē

📳 クイック パーツ 🗸

\land ワードアート 🗸

テキスト

ワードアートの挿入

Δ

Д

塗りつぶし: 白; 輪郭: オレンシ

/∆\

- iv. [歌集文字]を大きくします [歌集]の①の所をクリック→ ♪ を ドラッグして文字を大きくします
- v. [図形の書式]タブ2→[配置]グループ3の

[オブジェクトの配置]④→[左右中央揃え]⑤にします→

以上で表紙ができました

- 3. 目次を作ります……「2 頁目」
- (1) 「2 頁」の最初にカーソルを持っていきます
- (2)「目次の原稿」を[コピー/貼り付け]します(本日は用意している教材を使います)
  - i. デスクトップに用意している教材を開きます[kyouzai]→[mokuji] →[mokuji.docx]をダブルク リックします
- ii. 文字列の中にカーソルを置いて「Ctrl+A」を押します→「目次」全体が選択されます→
- iii.「クリップボード」グループの「コピー」を
   クリック→
   iv.「2 頁」の最初に「貼付け」ます
  - 「注……[貼り付け]をするときは 「元の書式を保持]を選択してください」
- (3) [タブ]を使います
- i. リーダーを設定したい部分「1. 蛍の光」~ 「6. 浜辺の歌」までを範囲指定します
- ii. [ホーム]タブ()の[段落]グループ(2)の

[ダイアログボックス起動ボタン] 🛛 🔹 ③をク

リック

iii. [タブ設定]ボタン<mark>④</mark>をクリック→

([タブとリーダー]ダイアログボックスがでます)

| <ul> <li>K→ム 挿入 描画 デザイン レ</li> <li>HG丸ゴシックM-PRO 、</li> <li>B I U 、 →→</li> <li>B I U 、 →→</li> <li>B I U 、 →→</li> </ul> | ホーム<br>並<br>注<br>〕<br>た<br>一<br>、<br>一<br>、<br>一<br>、<br>、<br>、<br>、<br>、<br>、<br>、<br>、<br>、<br>、<br>、<br>、<br>、 | ₹ ~   <b>2</b> ↓   →<br>, ~ ⊞ ~<br>3 [⊾                |
|----------------------------------------------------------------------------------------------------|----------------------------------------------------------------------------------------------------|--------------------------------------------------------|
| たの書式を保持(K)<br>既定の貼り付けの設定( <u>A</u> )                                                                                     | タブ設定(工)                                                                                                    | <ol> <li>(4) 既定</li> </ol>                             |
| ダブとリーダー       ダブ位置(I):       40 字       40 字                                                                             | ני וסני ואני ואני וכי<br>ארי וכי                                                                                  | a 33 04 04 04 2<br>? ×<br>既定値(E):<br>4字 ◆<br>クリアされるタブ: |
| 配置<br>○ 左揃え(L) ○ 中<br>○ 小数点揃え(D) ○ 縦線<br>リーダー<br>○ なし (1) ○                                                              | 2揃え( <u>C)</u><br>民( <u>B</u> )<br>(2) 〇<br>77                                                                    | 右揃え( <u>R</u> )<br>6                                   |
| ○(4) ○…<br>⑧ 設定( <u>S</u> )                                                                                              | ·····( <u>5)</u><br>//J/ア(Е)<br>9<br>ОК                                                                           | すべてクリア( <u>A</u> )<br>キャンセル                            |

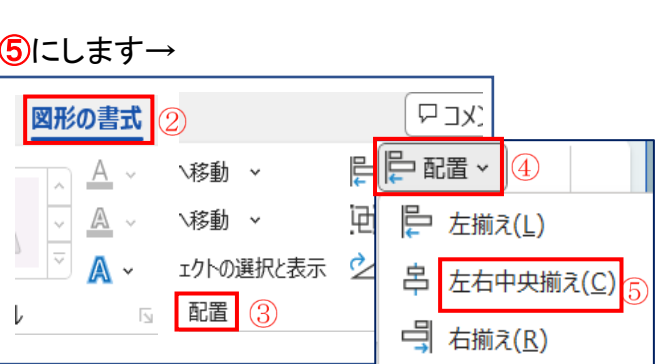

- iv. [タブ位置]に「40字」5と入力
- v. [配置]を「右揃え」⑥→
- vi. [リーダー]の「……(2)」⑦を選択→
- vii. [設定]8をクリック→[OK]9をクリック
- viii. 蛍の光 と 1 の間に「カーソル」を持っていきます→[Tab]キーを押します
  - →⑦の[リーダー]が表示されます→
- ix. 同様にして「6. 浜辺の歌」までリーダーを入れます
- 4. 用紙の再設定を「3 頁以降の」行います→[レイアウト]タブを使います

## [横書きのページ]を[縦書きのページ]に変更して[縦書きページ]に[段組み]を行います

- (1) [横書きのページ]を[縦書きのページ]に変更します
  - i. 「3ページ」の最初にカーソルを持っていきます→
- ii. [レイアウト]タブ<mark>①</mark>をクリック→
- iii. [ページ設定]グループ②の[ダイアログボックス起動ボタン]
   ③をクリック→

([ページ設定]ダイアログボックスがでます)

- iv. [文字数と行数]④をクリック→[文字方向]の 「縦書き」⑤を選択します
- v. [余白] 6をクリック→[印刷の向き]を⑦「縦」にします
- vi. [設定対象]を「これ以降」<br />
  ⑧にして→

| セクション区切り | (現在の位置から新し | 、いセクション)がでます |
|----------|------------|--------------|
|----------|------------|--------------|

| 杁              | 描画                              | デザイ                   | 1ン①                                    | ィアウ                             | ŀ             | 参考 |
|----------------|---------------------------------|-----------------------|----------------------------------------|---------------------------------|---------------|----|
| A<br>刷の<br>き > | レート<br>サイズ<br>~                 | 〕〕<br>段組み<br>、        | 岩区<br>1:行<br>bc・ハ                      | 切り ~<br>番号 ~<br>(フネーシ           | <u>- 4</u> Ev | ×  |
|                | ページ設定                           | E 2                   |                                        | (i                              | 3)            | 2  |
| L<br>文         | ページ詞<br>字数と1                    | <sup>定</sup><br>行数    | ④<br>余E                                | E                               | 月             | 紙  |
| 文              | 字方向<br>方向:                      |                       | <ul> <li>○ 横書</li> <li>○ 縦書</li> </ul> | 書き( <u>Z)</u><br>書き( <u>V</u> ) | 5             |    |
| パ・<br>文字       | ージ設定<br>激と行数                    | 倉                     | 6 用紙                                   | その他                             |               |    |
|                | の向き                             |                       |                                        |                                 |               | _  |
| 設定             | 縦( <u>P)</u><br>対象( <u>Y</u> ): | 横( <u>S</u> )<br>これ以降 | 8                                      |                                 |               | // |
| 既定             | に設定( <u>D</u> )                 |                       |                                        | 9                               | ОК            |    |

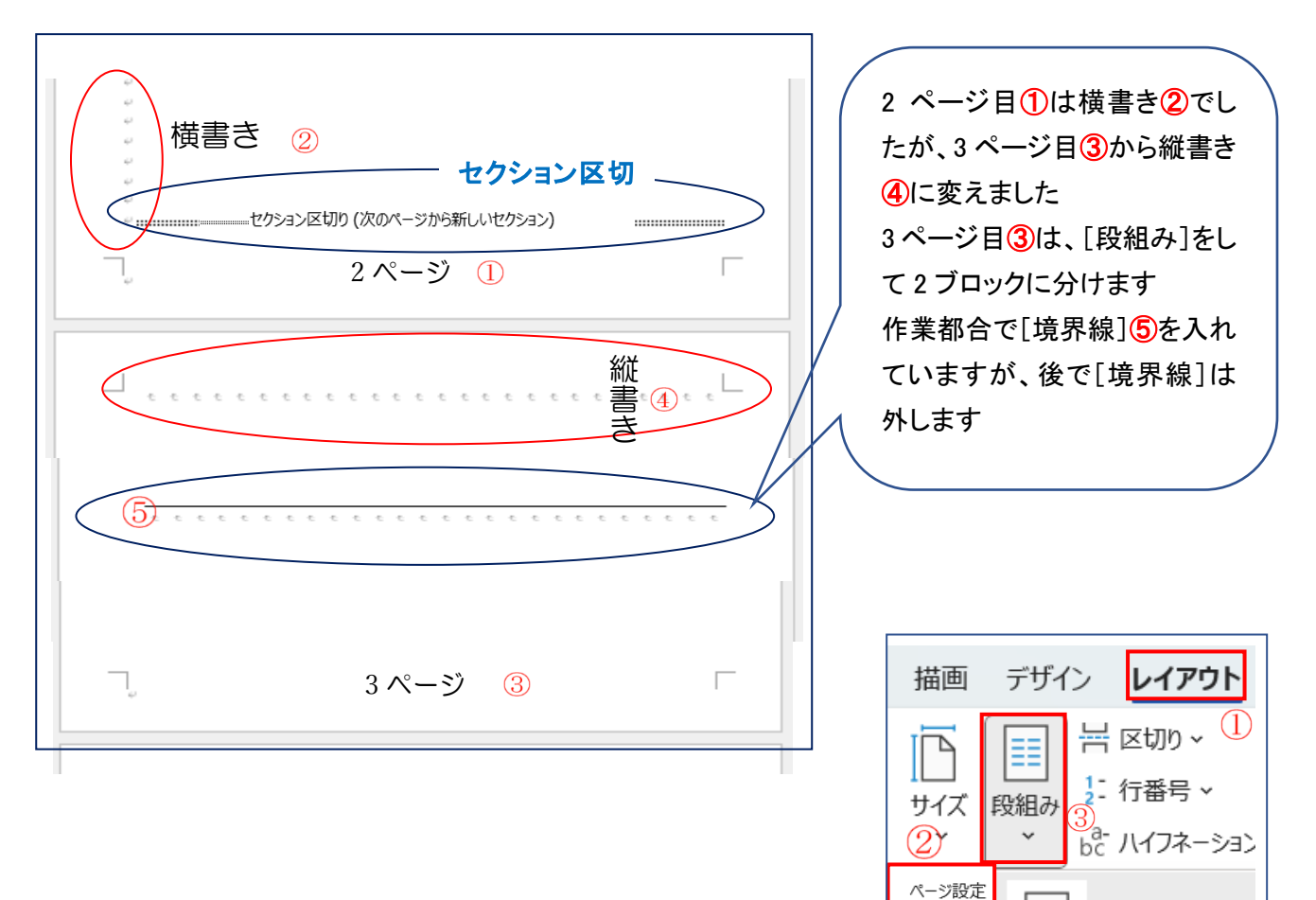

(2) [段組み]をします

i. [レイアウト]タブ<mark>①</mark>をクリック→

ii. [ページ設定]グループ2の[段組み]3をクリック

ⅲ. [段組みの詳細設定]④をクリック→[段組み]ダイアログボックスがでます

iv. [段数]5を「4」にします

v. [境界線を引く]に✔6を入れて→

- vi. [段の幅をすべて同じにする]の✔⑦ を外します
- vii. [段の幅] ⑧を[1 段目と 3 段目]を 「3.5 字」・[2 段目]を「24.5」・[4 段目] を「30 字」にします

\*⑨の所を動かして[4 段目]を出して ください

viii. 設定対象⑪を[これ以降]にして

ix. [OK]<mark>1</mark>0をクリックします

| 段組み                                |                  |                                       |                             | ? ×                               |
|------------------------------------|------------------|---------------------------------------|-----------------------------|-----------------------------------|
|                                    |                  |                                       |                             |                                   |
| 1 段(U)<br>段数(N): 4<br>段の幅と間隔       | 2 <u>₿(w</u> )   | 3 段(上)                                | 1 段日を狭く( <u>F</u><br>6<br>「 | 2) 2 段目を狭く(凹)<br>線を引く( <u>B</u> ) |
| 段の番号( <u>C</u> ):<br>1: 3<br>2: 24 | 数幅( <u>I): 8</u> | 間隔( <u>S</u> ):<br>2.84字 ◆<br>2.84字 ◆ |                             |                                   |
| 3: 3<br>〇 段の幅をすべて                  | 10 字e 😜 7        | 2.84字 숮                               | 9                           |                                   |
| 設定対象( <u>A</u> ): 건                | こ以降              | <u> </u>                              | □ 新しく                       | 段を開始する( <u>U</u> )                |
|                                    |                  |                                       | (1) ок                      | キャンセル                             |

(4)

1段

段組みの詳細設定(C)

5. 歌詞の原稿を作ります [kyouzai]→[kasi]→[kasi genkou.docx]を参考にしてください
 6. 歌詞を入力します……「3 頁目」……別紙で作成した原稿を「コピー/貼り付け」ます
 7. 歌詞を編集します

◎本講座では「5」、「6」、「7」、は行いません→本日は「編集済みの教材」を使用します

デスクトップに用意している教材を開きます→[kyouzai]→[kasi]→[kasi genkou kyouzai.docx] をダブルクリックします→文字列(蛍の光 窓の雪)の中にカーソルを置いて「Ctrl;+A」を押し ます→教材全部が選択されます→「クリックボード」グループの「コピー」をクリック→「<mark>3 頁」の</mark> 最初にカーソルを持っていき→「貼り付け」ます

「注 1……[貼り付け]をするときは[元の書式を保持]を選択してください」

[注 2……上手く貼り付けができないときは、

[kyouzai][sankou siryou][obujekutonosounyu]

の方法で挿入してください]

| 4<br>4<br>4 |   |   |   |   |   |   | 1 | セクシ | 375<br>2 | ま切り<br>ろ・/ | (次)<br>ペ・ | D-1- | <sup>ジが!</sup><br>ジ | 漸し | いセク | isa) | ) |   |   |   |   | ł |   |  |  |
|-------------|---|---|---|---|---|---|---|-----|----------|------------|-----------|------|---------------------|----|-----|------|---|---|---|---|---|---|---|--|--|
|             | ĉ | t | ĉ | ĉ | ĉ | t | ŕ | ĉ   | 3<br>t   | î.         | °-        | ŕ    | ジ<br><sup>1</sup>   | Ť  | t   | t    | t | t | £ | t | t |   | î |  |  |
|             | î | Ĺ | ĉ | î | î | î | î | t   | î        | Ĺ          | t         | î    | Ĺ                   | t  | t   | î    | t | ĉ | t | t | î | t | t |  |  |

## 8. ページ番号を打ちます…

[ヘッダーとフッター]タブを使います(3ページ目からの歌ページ番号を入れます)

- (1)3頁目からの[フッター]の設定を変更します
  - i.3ページの[フッター]の位置①をダブルクリック→[フッターセクション2]②が表示されます
- ii.3ページの[フッター]の位置1をクリック→[ヘッダーとフッター]タブ3の[ナビゲーション]

| グループ④の 目前と同じへッダーノフッター ⑤;                                                                                                    | が選択出来るようになります                               |
|----------------------------------------------------------------------------------------------------|---------------------------------------------|
| iii. [前と同じヘッタ/フッター]⑤をクリック→                                                                                                    |                                             |
| <u>前と同じ</u> 表示 <mark>⑥</mark> が消えて 3 ペー目から別                                                                                                    | フッター - セクション 1- 現在の位置から新しいセクション)            |
| の設定が適用できます                                                                                                    | <br>ヘッダー -セクション 2<br>                       |
| 閲 表示 開発 ヘルプ <mark>ヘッダーとフッター</mark> ③                                                                                                    | 前と同じヘッダー/フッター     をクリックすると消えます              |
| <ul> <li>□ 先頭ページのみ別指定</li> <li>□ 次へ</li> <li>□ 奇数/偶数ページ別指定</li> </ul>                                                                                                    |                                             |
| <ul> <li>              ■ 前と同じヘッダー/フッター             ✓ 文書内のテキストを表示          </li> <li>             ナビゲーション             ④          </li> <li>             ★プジョン         </li> </ul> | フッター -セクション 2-     ②     前と同じ       ・     ① |

6 / 7

(2)ページ番号の書式設定を行います

- i. [ヘッダーとフッター]①グループの[ページ番号]②をクリック→
- ii. [ページ番号の書式設定]3をクリック→
- iii. [開始番号]④を「1」に→[OK]⑤をクリックします
- iv. [ヘッダーとフッター]①グループの[ページ番号]②をクリック→
- v. [ページの下部(B)]6を選択→
- vi. [番号のみ 2]⑦をクリックします→

3ページ目に[1]番からの番号が入りました

| ページの上部(工)              | >  |        |
|------------------------|----|--------|
| # ページの下部( <u>B</u> ) ⑥ | >  | シンプル   |
| ページの余白(P)              | >7 | 番号のみ 2 |
|                        |    | 1      |

(3) [ヘッダーとフッター]を閉じます

[ヘッダーとフッター]のタブ()の[ヘッダーとフッター

を閉じる]2をクリックします

(4) 境界線を外します

[レイアウト]→[段組み]→[詳細設定]→境界線を 引くの√を外します

| <u>ヘッダーとフッター</u> | D              |
|------------------|----------------|
| □ 先頭ページのみ別       | $\square$      |
| □ 奇数/偶数ページ       | へッダーとフッター<br>2 |
| ☑ 文書内のテキスト       | を閉じる           |
| オプション            | 閉じる            |

9. 名前を付けて保存します……[ファイル]タブを使います

[ファイル]タブをクリック→[名前を付けて保存]→[この PC]→([名前を付けて保存]ダイアログボック スが表示されます)[デスクトップ]を選択→[ファイル名][歌集]を記入→[保存]をクリックします

| ファイル                     | ホーム                       | 挿入              |  |  |  |  |  |
|--------------------------|---------------------------|-----------------|--|--|--|--|--|
| ー<br>ヘッダー<br>~           | フッター<br>ブ<br>ブ<br>ッダーとフッタ | #<br>ページ<br>番号~ |  |  |  |  |  |
|                          |                           |                 |  |  |  |  |  |
| 🔒 現在                     | の <u>位置(C</u> )           |                 |  |  |  |  |  |
| <b>B</b> r ~             | パージ番号の書式設定(E)             |                 |  |  |  |  |  |
| 民 ページ番号の削除( <u>R</u> )   |                           |                 |  |  |  |  |  |
|                          |                           |                 |  |  |  |  |  |
| 続番号                      |                           |                 |  |  |  |  |  |
| ○前のセクションから継続( <u>C</u> ) |                           |                 |  |  |  |  |  |
| ○ 開始番号                   | ∃(A): 1                   | 4               |  |  |  |  |  |

OK